## Identify & Report Professional

Identify & Report Professional User Manual Rev.B

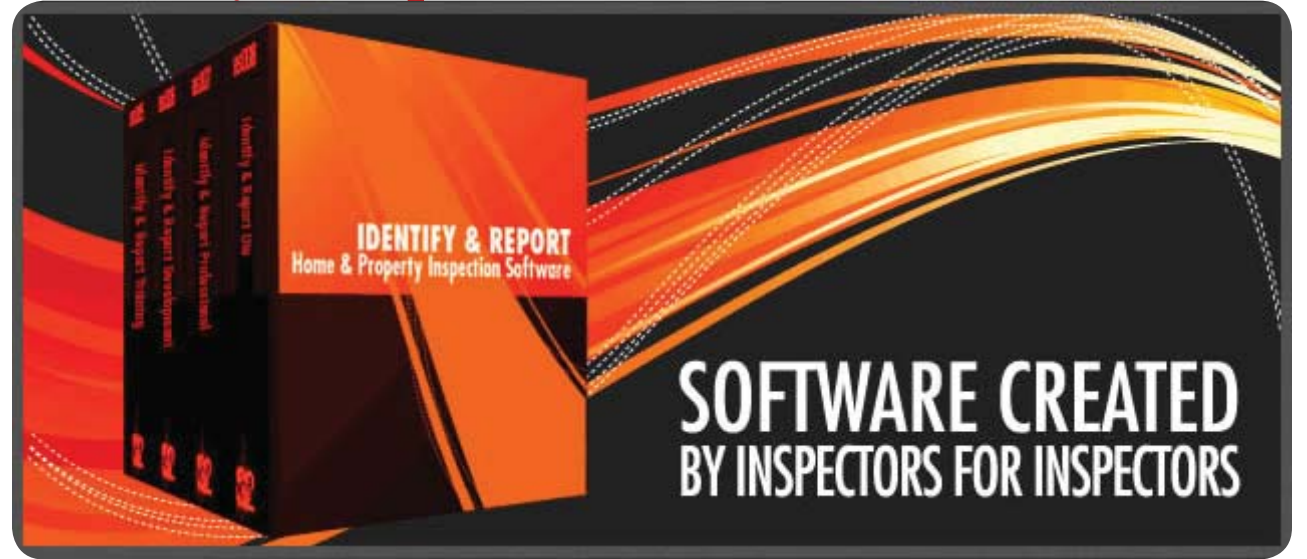

## Chapter 9 Makeing a Template US

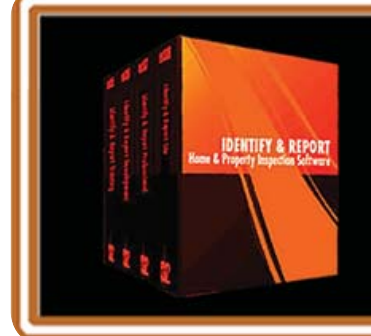

IF You Have any Questions Phone: 760.650.1255 or Email: Support@InspectionSoftware.com To Index Page

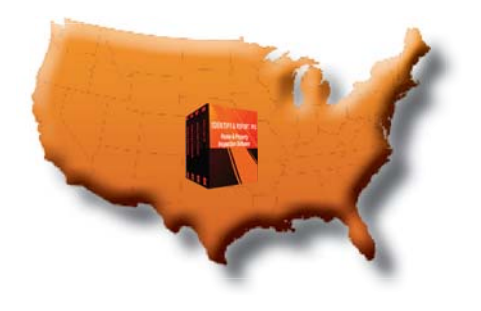

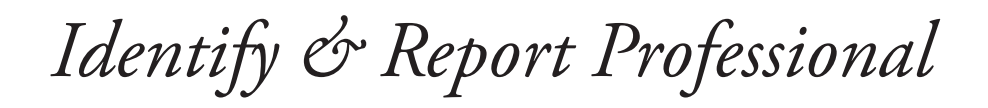

## Making a Template

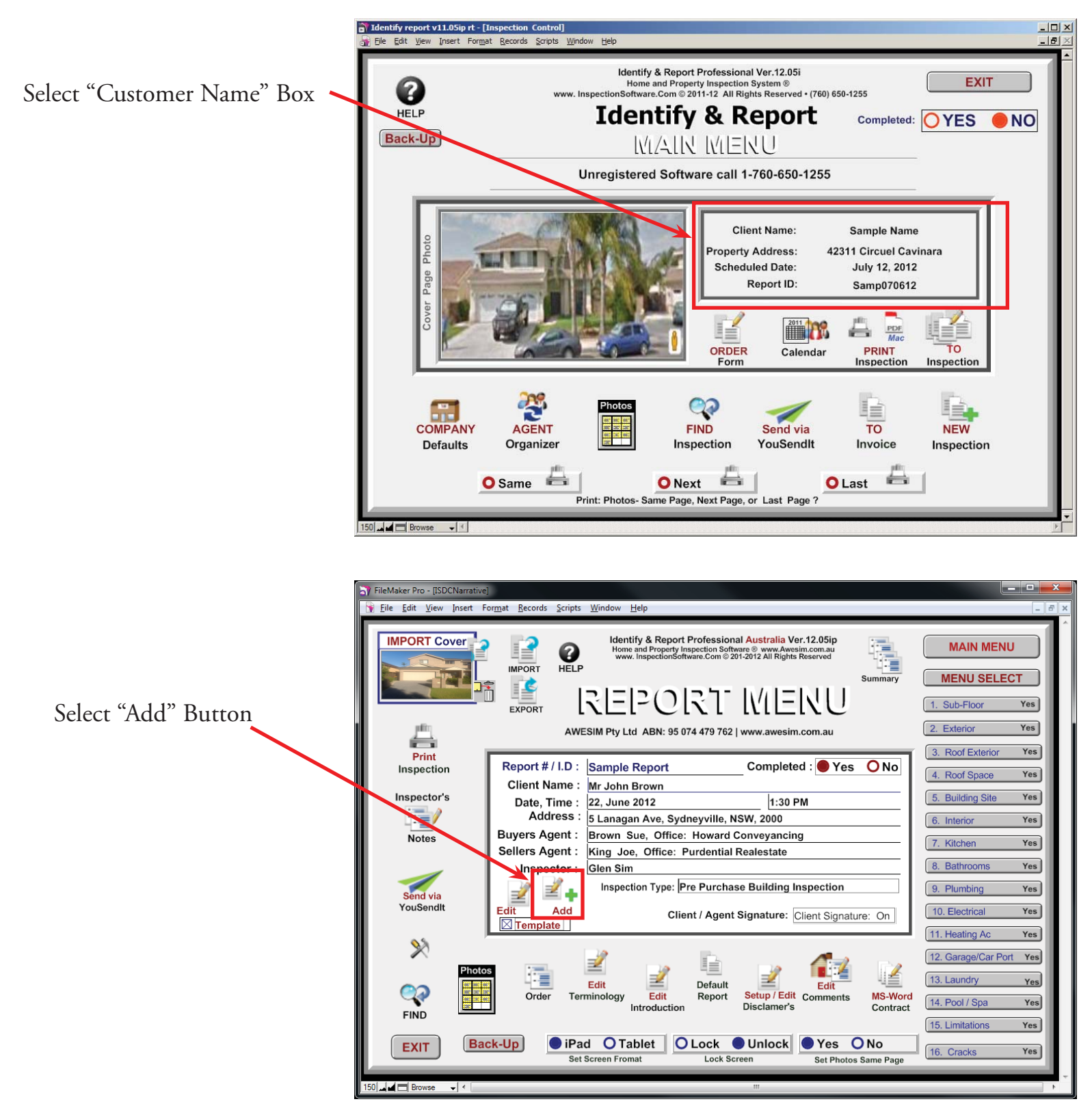

Chapter 9; page 2 of 4

The "Report Menu" opens

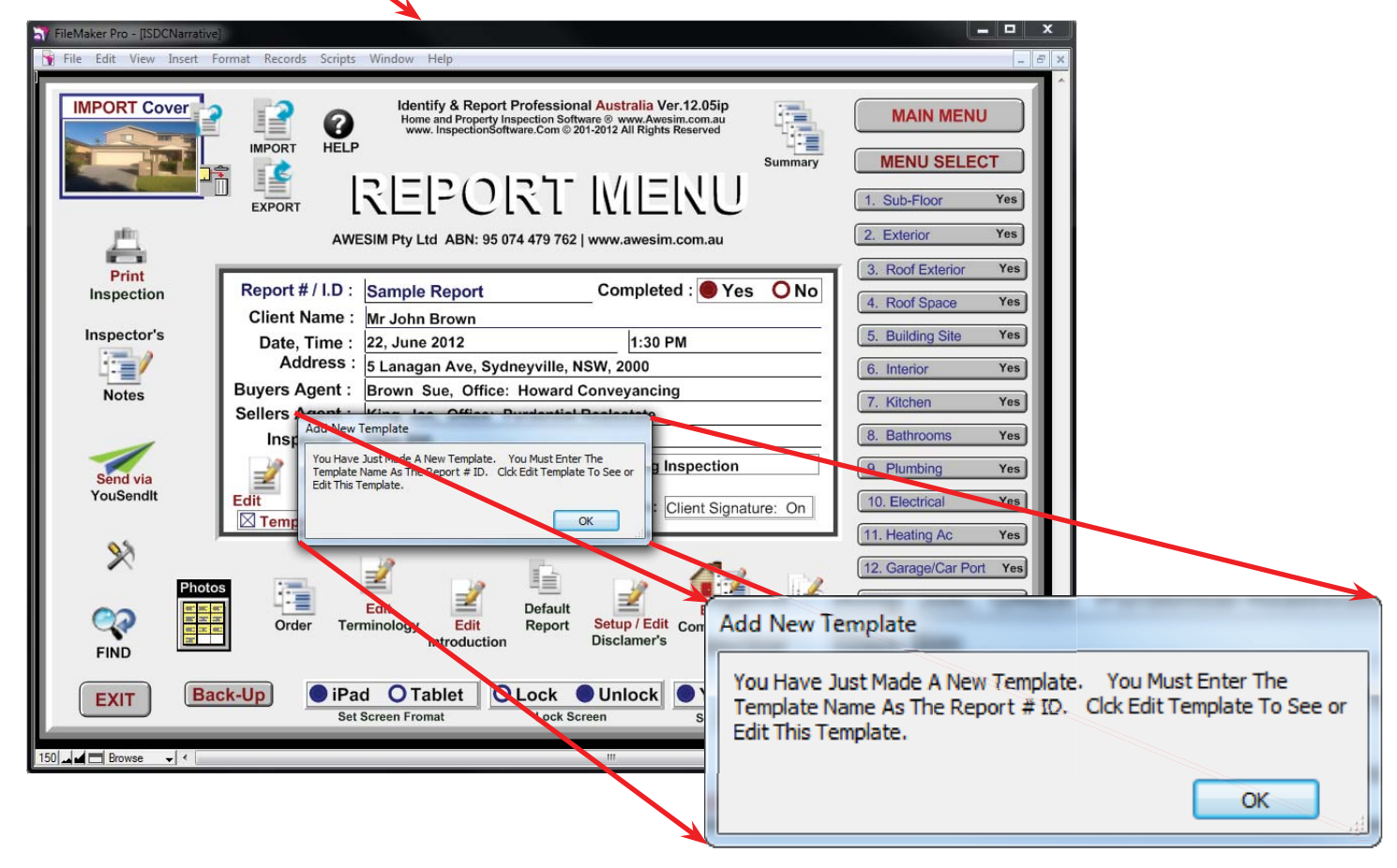

## First Enter a New Report ID Number:

| FileMaker Pro - [ISDCNarrative]                                                                                                    |                                  |
|----------------------------------------------------------------------------------------------------|----------------------------------|
| 🙀 Eile Edit View Insert Format Becords Scripts Window Help                                                                                                    | _ 0 1                            |
| Import Cover         Import         Import         I | MAIN MENU<br>MENU SELECT         |
| EXPORT IN Ltd ABN: 95 074 479 762   www.awesim.com.au                                                                                                    | 1. Sub-Floor Yes 2. Exterior Yes |
|                                                                                                    | 3 Roof Exterior Yes              |
| Print<br>Inspection Report # / I.D : Lake Front Aptments Completed : Yes O No                                                                                                    | 4. Roof Space Yes                |
| Inspector's Data Time : 22 June 2012                                                                                                    | 5. Building Site Yes             |
| Address : 5 Langan Ave, Sydneyville, NSW, 2000                                                                                                    | 6. Interior Yes                  |
| Notes Buyers Agent : Brown Sue, Office: Howard Conveyancing                                                                                                    | T Mitchen Yes                    |
| Sellers Agent : King Joe, Office: Purdential Realestate                                                                                                    | 7. Kitchen Tes                   |
| Inspector : Glen Sim                                                                                                    | 8. Bathrooms Yes                 |
| Send via                                                                                                    | 9. Plumbing Yes                  |
| YouSendit Edit Add Client / Agent Signature: Olient Signature: On                                                                                                    | 10. Electrical Yes               |
| <b>6</b> 3                                                                                                    | 11. Heating Ac Yes               |
|                                                                                                    | 12. Garage/Car Port Yes          |
|                                                                                                    | 13. Laundry Yes                  |
| END Order Terminology Edit Report Setup / Edit Comments MS-Word Contract                                                                                                    | 14. Pool / Spa Yes               |
|                                                                                                    | 15. Limitations Yes              |
| EXIT Back-Up IPad O Tablet O Lock O Unlock Yes O No<br>Set Screen Fromat Lock Screen Set Photos Same Page                                                                                                    | 16. Cracks Yes                   |
| 150 Browse V K                                                                                                    |                                  |
|                                                                                                    |                                  |

Example:

Clients name: Chris Jones Scheduled inspection date: Sept. 21, 2012 Recommended ID Number Jon09212012

If you are inspecting Mutable units just try using Add u1, u2.etc... Jon09212012u1 Jon09212012u2

Very important:

Only use Letters and Numbers for Report ID Numbers. The program does not recognize punctuation mark, spaces and special Characters.

Chapter 9; page 3 of 4

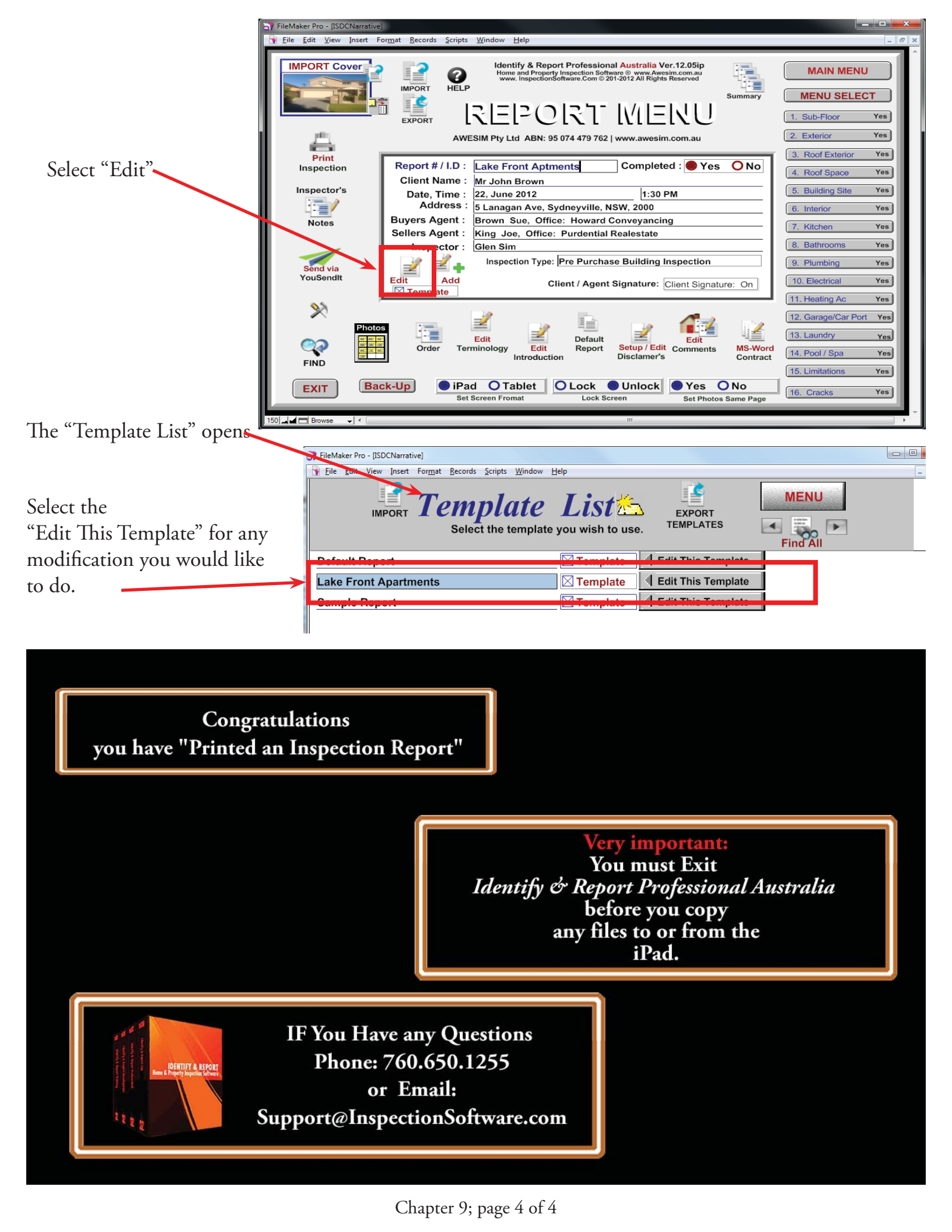